## How to Subscribe the CES Notification Emails for Maintenance, Outages, or Upgrades?

## Introduction

This document describes how to subscribe the notification emails related to maintenance, outages, or upgrades, which occurs within the Cloud Email Security (CES) environment.

## How to Subscribe?

- 1. Navigate to <u>https://status.ces.cisco.com/</u> and click on the **SUBSCRIBE** button.
- 2. Select a subscription type (EMAIL, SMS, RSS FEED).
- 3. Enter your personal information.
- 4. Click on Subscribe to Alerts.

**Note**: In order to manage the subscriptions that exist, follow step 1 and then click on **Manage Existing Subscription** at the bottom, as shown in the image.